## DHB Bank Secure File Transfer Gebruikershandleiding

## Bestanden verzenden

- 1. Open een web browser en ga naar de volgende link: <u>https://filetransfer.dhbbank.com</u>
- 2. Klik vervolgens op Verzenden:

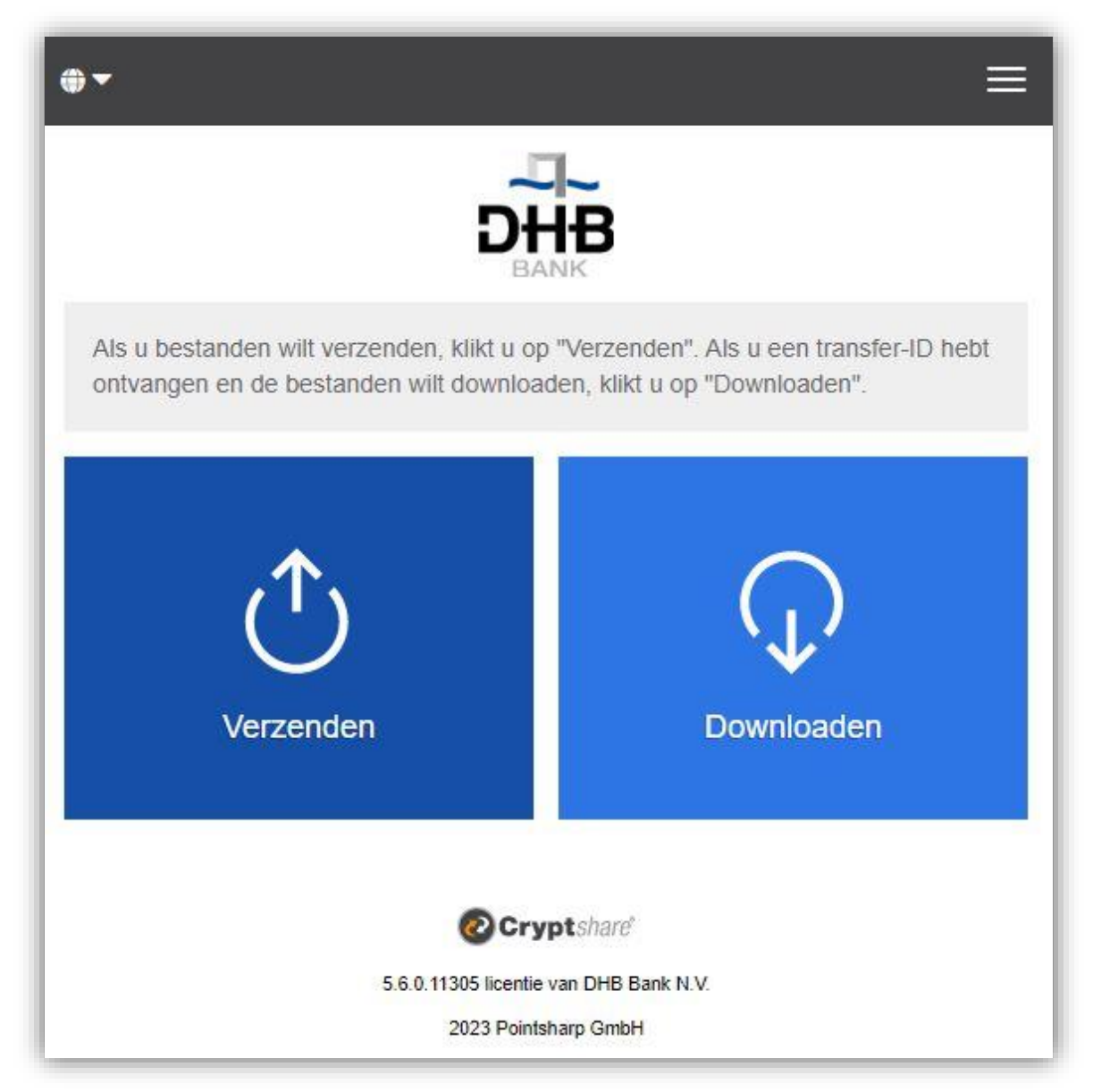

3. Voer uw contactgegevens in de daarvoor bestemde velden in en klik op **Volgende**:

|                                        | DHE<br>BANK                                               | 3                                         |
|----------------------------------------|-----------------------------------------------------------|-------------------------------------------|
| Uw contact                             | gegevens                                                  |                                           |
| Voer hier uw eiger<br>ontvanger van uw | n contactgegevens in. Deze<br>bericht contact met u op ka | gegevens zijn nodig zodat de<br>an nemen. |
| Naam                                   |                                                           |                                           |
|                                        |                                                           |                                           |
| Telefoon                               |                                                           |                                           |
|                                        |                                                           |                                           |
| E-mailadres                            |                                                           |                                           |
|                                        |                                                           |                                           |
| < Terug                                |                                                           | Volgende >                                |
|                                        |                                                           |                                           |
|                                        | Crypts/                                                   | hare"                                     |
|                                        |                                                           |                                           |

4. Er wordt automatisch een verificatiecode naar uw e-mailadres verzonden. Dit duurt slechts een paar seconden voordat u deze ontvangt (*mogelijk moet u uw map met ongewenste e-mails controleren als u deze niet ontvangt*). Voer de verificatiecode in het onderstaande venster in en klik op **Volgende**:

| ⊕ -                                                                                                    | Ξ                   |
|----------------------------------------------------------------------------------------------------|---------------------|
| DHB<br>BANK                                                                                                    |                     |
| Verificatie van e-mailadres                                                                                       |                     |
| Een e-mail met een verificatiecode is verzonden naar testo<br>code onderstaand in om de verificatie te voltooien. | @email.com. Voer de |
| Verifiëren                                                                                                    |                     |
|                                                                                                    |                     |
| < Terug                                                                                                    | Volgende >          |
|                                                                                                    |                     |
| @Cryptshare                                                                                                    |                     |
| 5.6.0.11305 licentie van DHB Bank N.V.                                                                            |                     |
| 2023 Pointsharp GmbH                                                                                              |                     |

5. Vervolgens wordt het volgende weergegeven, waar u het e-mailadres van de ontvanger(s) kunt invoeren.

Houd er rekening mee dat het DHB Bank Secure File Transfer systeem alleen werkt voor het verzenden van e-mails naar het e-mailadres van DHB Bank (d.w.z. een e-mailadres dat eindigt op '@dhbbank.com').

Klik na het invoeren van het e-mailadres op **Volgende**:

|                                                                                  | DHB                                                                            |                                    |                            |           |
|----------------------------------------------------------------------------------|--------------------------------------------------------------------------------|------------------------------------|----------------------------|-----------|
| Uw contactge                                                                     | egevens                                                                        |                                    |                            |           |
| Verzenden als                                                                    |                                                                                |                                    |                            |           |
| Test (test@email.                                                                | .com)                                                                          | ľ                                  | ×                          | -         |
| Ontvangers<br>Voer de e-mailadres<br>met e-mailadressen                          | ssen van de ontvangers in. U kur<br>vanuit een externe bron kopiêre            | nt hier via het klem<br>en.        | bord lijst                 | ten       |
| Ontvangers<br>Voer de e-mailadres<br>met e-mailadressen<br>Aan                   | ssen van de ontvangers in. U kur<br>vanuit een externe bron kopiëre            | nt hier via het klemi<br>en.<br>Co | bord lijst                 | ten       |
| Ontvangers<br>Voer de e-mailadress<br>met e-mailadressen<br>Aan<br>someone@dhbba | ssen van de ontvangers in. U kur<br>vanuit een externe bron koplêre<br>nik.com | nt hier via het klem<br>en.<br>Cd  | bord lijst                 | ten       |
| Ontvangers<br>Voer de e-mailadres<br>met e-mailadressen<br>Aan<br>someone@dhbba  | ssen van de ontvangers in. U kur<br>vanuit een externe bron kopiëre<br>nnk.com | nt hier via het klemi<br>en.<br>Co | bord lijst<br>Bo<br>Igende | ten<br>cc |

6. Door op de button Bladeren te klikken, wordt er een venster geopend, waarin u kunt zoeken naar de bestanden die u wilt verzenden. Selecteer het bestand (optioneel kunt u ook slepen en neerzetten) en klik vervolgens op Volgende. Optioneel kunt u ook een vertrouwelijk bericht toevoegen door op de button Toevoegen te klikken. Voer uw bericht in en klik op Opslaan. Daarna kunt u op Volgende klikken:

|                                                |                                                                                    | ≡                                 |
|------------------------------------------------|------------------------------------------------------------------------------------|-----------------------------------|
|                                                | DHB                                                                                |                                   |
| Vertrouwelijk                                  | bericht toevoegen                                                                  |                                   |
| Behalve de instructier<br>toevoegen. De geadre | mail aan de geadresseerden kunt u nog<br>esseerden ontvangen dit bericht als extra | een beveiligd bericht<br>bestand. |
|                                                |                                                                                    | 🗳 Toevoegen >                     |
| Bestanden to                                   | evoegen                                                                            |                                   |
| Het maximale transfe                           | rvolume is 100.0 MB                                                                |                                   |
|                                                | Drag & Drop                                                                        |                                   |
|                                                | Bladeren                                                                           |                                   |
| Test_File.docx                                 |                                                                                    | ×                                 |
| < Terug                                        |                                                                                    | Volgende >                        |
|                                                | Cryptshare"                                                                        |                                   |
|                                                | 5.6.0.11305 licentie van DHB Bank N.V.                                             |                                   |

7. Op het volgende scherm met verzendopties kunt u een vervaldatum voor deze overdracht instellen (met een maximum van 10 dagen), een taal selecteren voor de meldingen die de ontvanger(s) gaat ontvangen, uw meldingsopties selecteren en een wachtwoord instellen of genereren voor ontvanger(s).

Indien u de voorkeur geeft aan het instellen van het wachtwoord (Voer wachtwoord optie), gebruik dan een combinatie van hoofdletters en kleine letters, cijfers en andere tekens, d.w.z. @ #. ~ + om de sterkte van uw wachtwoord te vergroten.

Houd er rekening mee dat dit wachtwoord niet mag worden gedeeld met dezelfde e-mailadressen die gebruikt zijn als in het beveiligde bericht van uw bestandsoverdracht.

*Gebruik een alternatieve veilige contactmethode bij het doorgeven van wachtwoorden.* Klik op **Volgende**:

|                                    | ≡                                        |  |
|------------------------------------|------------------------------------------|--|
|                                    | 1                                        |  |
| 5                                  | DHB                                      |  |
|                                    | BANK                                     |  |
| Verzendopties                      |                                          |  |
| Vervaldatum                        | Taal voor de ontvangers                  |  |
| 03/03/2023                         | Nederlands V                             |  |
|                                    |                                          |  |
| Aanmelding Opties                  |                                          |  |
| Stuur mij een bevestigingsmail vo  | oor deze upload                          |  |
| Stuur mij een bericht zodra een b  | estand is gedownload                     |  |
|                                    | ue bevestignigsman                       |  |
| Beveiligingsinstellinge            | n                                        |  |
| Schrijf dit wachtwoord op of optho | ud hat am hat later aan de geadreeseerde |  |
| door te geven.                     | uu net om net later aan de geauresseerde |  |
|                                    |                                          |  |
| O Geen wachtwoord gebruiken        | Wachtwoord                               |  |
| O Wachtwoord genereren             |                                          |  |
| Wachtwoord handmatig invoeren      | Wachtwoord opnieuw                       |  |
|                                    |                                          |  |
|                                    | Wachtwoordsterkte                        |  |
|                                    | Sterk                                    |  |
|                                    |                                          |  |
| < Terug                            | Volgende >                               |  |
| 2. 3224<br>                        |                                          |  |
|                                    |                                          |  |
| e                                  | Cryptshare                               |  |
| 5.6.0.113051                       | ICENTIE VAN DHB BANK N.V.                |  |

 Op het volgende scherm wordt de melding voor ontvanger(s) weergegeven. Houd er rekening mee dat u deze melding kunt wijzigen, maar dat deze op geen enkele manier vertrouwelijk is. Klik op Transactie starten indien u klaar bent om door te gaan:

| standen (1) van Test. Test_File docx<br>ht<br>B I U S   K B E B E B E B   K P   K E E E B E B E E E E E E E E E E E E E                                                                                                    |                |
|----------------------------------------------------------------------------------------------------|----------------|
| ht<br><b>B</b> I <u>U</u> S K C <b>E C C C C C C C C C C</b>                                                                                                    |                |
| B I U S X B B B I E I S I X B B B B B B I I I I I I I I I I I I                                                                                                    |                |
| aachte heer/mevrouw,<br>iendelijk delen wij u mode dat Test u bestanden of een beveiligd bericht heeft<br>rizonden via de beveiligde bestandsoverdracht portaal van DHB Bank. U kunt<br>ze gegevens downloaden tot 03-03-2023, waama de download link verloopt |                |
| aacne neermevrouw,<br>iendelijk delen wij u mede dat Test u bestanden of een beveiligd bericht heeft<br>rzonden via de beveiligde bestandsoverdracht portaal van DHB Bank. U kunt<br>ze gegevens downloaden tot 03-03-2023, waarna de download link verloopt v |                |
| iendelijk delen wij u mede dat Test u bestanden of een beveiligd bericht heeft<br>rzonden via de beveiligde bestandsoverdracht portaal van DHB Bank. U kunt<br>ize gegevens downloaden tot 03-03-2023, waarna de download link verloopt (                      |                |
| ze gegevens downloaden tot 03-03-2023, waarna de download link verloopt e                                                                                                    | heeft<br>Ukunt |
|                                                                                                    | loopt en       |
| gegevens automatisch van de server worden verwijderd.                                                                                                    |                |
| et vriendelijke groeten,                                                                                                    |                |
| HB Bank SecureFileTransfer                                                                                                    |                |
|                                                                                                    |                |
|                                                                                                    |                |
|                                                                                                    |                |
|                                                                                                    |                |
|                                                                                                    |                |
|                                                                                                    |                |
|                                                                                                    |                |

9. Nu dient u het laatste bericht te zien, dat de overdracht is voltooid:

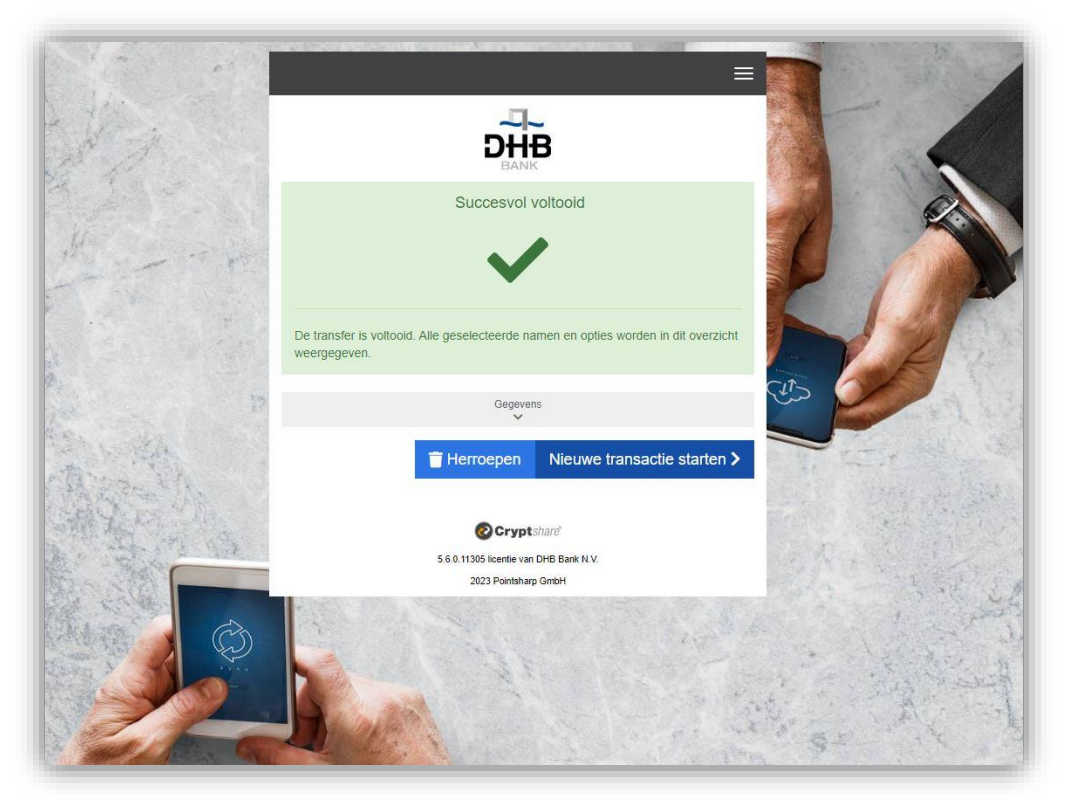

U ontvangt e-mails ter bevestiging bij aflevering van het bericht aan de ontvanger(s) en opnieuw wanneer de ontvanger(s) toegang hebben tot de verzonden informatie.

## Bestanden ontvangen

1. De ontvanger van het bestand ontvangt een e-mail, zoals hieronder weergegeven, om te informeren dat een bestand is aangeleverd via DHB Bank Secure File Transfer. Klik op de link in het bericht om het bestand te downloaden.

| Geachte heer/mevrouw,                                                                                                    |                                                                                                    |
|----------------------------------------------------------------------------------------------------|----------------------------------------------------------------------------------------------------|
| Vriendelijk delen wij u mede dat Test u bestand<br>03-03-2023, waarna de download link verloopt                                                                                                    | a of een beveiligd bericht heeft verzonden via de beveiligde bestandsoverdracht portaal van DHB Bank. U kunt deze gegevens downloaden te<br>a de gegevens automatisch van de server worden verwijderd.                                                                                                    |
| Met vriendelijke groeten,<br>DHB Bank SecureFileTransfer                                                                                                    |                                                                                                    |
| Naam verzender: Test                                                                                                    |                                                                                                    |
| Telefoonnummer: 0612345678                                                                                                    |                                                                                                    |
| E-mailadres: test@email.com                                                                                                    |                                                                                                    |
|                                                                                                    | and to be a local                                                                                                    |
| instructies om uw bestanden & belangrijke in<br>DHB Bank waardeert uw Veiligheid & Privacy                                                                                                    | ormatie te downloaden:                                                                                                    |
| <mark>Instructies om uw bestanden &amp; belangrijke in</mark><br>DHB Bank waardeert uw Veiligheid & Privacy<br>De bestanden die met deze e-mail zijn verzonde                                                                                                    | o <mark>rmatie te downloaden:</mark><br>worden op ons beveiligde portaal voor bestandsuitwisseling geplaatst.                                                                                                    |
| Instructies om uw bestanden & belangrijke in<br>DHB Bank waardeert uw Veiligheid & Privacy<br>De bestanden die met deze e-mail zijn verzonde<br>I. Uw bestanden zijn beschikbaar voor downloo                                                                                                    | o <mark>rmatie te downloaden:</mark><br>worden op ons beveiligde portaal voor bestandsuitwisseling geplaatst.<br>tot: 03-03-2023                                                                                                    |
| Instructies om uw bestanden & belangrijke in<br>DHB Bank waardeert uw Veiligheid & Privacy<br>De bestanden die met deze e-mail zijn verzonde<br>I. Uw bestanden zijn beschikbaar voor downlot<br>Z. Bestanden worden daama veilig van de servo                                                                                                    | ormatie te downloaden:<br>worden op ons beveiligde portaal voor bestandsuitwisseling geplaatst.<br>tot: 03-03-2023                                                                                                    |
| Instructies om uw bestanden & belangrijke in<br>DHB Bank waardeert uw Veiligheid & Privacy<br>De bestanden die met deze e-mail zijn verzonde<br>I. Uw bestanden zijn beschikbaar voor downlot<br>2. Bestanden worden daarna veilig van de serve<br>3. Wachtwoord om bestanden veilig te downlot<br>0. Wachtwoord om bestanden veilig te downlot                                                                                                    | ormatie te downloaden:<br>worden op ons beveiligde portaal voor bestandsuitwisseling geplaatst.<br>tot: 03-03-2023<br>verwijderd.<br>en: U ontvaagt het wachtwoord van de verzender.                                                                                                    |
| Instructies om uw bestanden & belangrijke in<br>DHB Bank waardeert uw Veiligheid & Privacy<br>De bestanden die met deze e-mail zijn verzonde<br>I. Uw bestanden zijn beschikbaar voor downloe<br>2. Bestanden worden daama veilig van de serve<br>3. Wachtwoord om bestanden veilig te downlor<br>4. Klik op de link om de bestanden te downloa                                                                                                    | ormatie te downloaden:<br>worden op ons beveiligde portaal voor bestandsuitwisseling geplaatst.<br>tot: 03-03-2023<br>erwijderd.<br>en: U ontvangt het wachtwoord van de verzender.<br>https://filetanafer.dhbbank.com/download?nd=eu/TPlyJAU                                                                                           |
| Instructies om uw bestanden & belangrijke in<br>DHB Bank waardeert uw Veiligheid & Privacy<br>De bestanden die met deze e-mail zijn verzonde<br>I. Uw bestanden zijn beschikbaar voor downlot<br>2. Bestanden worden daarna veilig te downlot<br>4. Klik op de link om de bestanden veilig te downlot<br>4. Klik op de link om de bestanden te downlot                                                                                                    | worden op ons beveiligde portaal voor bestandsuitwisseling geplaatst.<br>tot: 03-03-2023<br>erwijderd.<br>en: U outvangt het wachtwoord van de verzender.<br>n: https://filetransfer.dhbbank.com/download?id=eurTPiyJAU<br>in wur bowsee om uw documenten te downloaden.                                                                |
| Instructies om uw bestanden & belangrijke in<br>DHB Bank waardeert uw Veiligheid & Privacy<br>De bestanden die met deze e-mail zijn verzonde<br>I. Uw bestanden zijn beschikbaar voor downloot<br>2. Bestanden worden daarna veilig van de serve<br>3. Wachtwoord om bestanden veilig te downloot<br>5. Klik op de link om de bestanden te downloat<br>5. Optioneel kopierer on plak de bovenstande li<br>5. Bericht is verzonden naar de volgende ontvaa | ormatie te downloaden:<br>worden op ons beveiligde portaal voor bestandsuitwisseling geplaatst.<br>tot: 03-03-2023<br>verwijderd.<br>en: U onivangt het wachtwoord van de verzender.<br>h: https://iletransfer.dhbbank.com/download?nd=eurTPivIAU<br>in uw browster om uw documenten te downloaden.<br>ers (Aan): [someone@dhbbank.com] |

2. Voer het door de verzender verstrekte wachtwoord in en klik op Volgende:

| DHB<br>BANK                                                              |
|--------------------------------------------------------------------------|
| Transfer ophalen - Wachtwoord                                            |
| Voer het wachtwoord in dat de zender heeft verstrekt voor deze transfer. |
| Wachtwoord                                                               |
|                                                                          |
| Volgende >                                                               |
| @ Cryptshare*                                                            |
| 5.6.0.11305 licentie van DHB Bank N.V.                                   |
| 2023 Pointsharp GmbH                                                     |

3. Indien u een bericht of bestand naar de verzender wilt sturen, klikt u op Beantwoorden of Allen beantwoorden. Na het openen/opslaan van de gedownloade bestanden kunt u het scherm sluiten.

| ⊕ <del>-</del>                    |                                                   |                     | ≡            |
|-----------------------------------|---------------------------------------------------|---------------------|--------------|
|                                   |                                                   |                     |              |
| 2. Zender                         |                                                   |                     |              |
| test@email.com                    |                                                   | Antwoord naar allen | Beantwoorden |
| Verzonden: 21-02                  | 2-2023 10:39                                      |                     |              |
| Cc :<br>Test_File.docx<br>13.4 KB |                                                   |                     | •            |
|                                   | Gegevens                                          |                     |              |
|                                   | Cryptshard<br>5.6.0.11305 licentie van DHB Bank f | IV                  |              |

4. Vervolgens wordt er een automatisch gegenereerde e-mail verzonden om de verzender op de hoogte te stellen, wanneer de ontvanger het verstrekte bestand heeft gedownload.